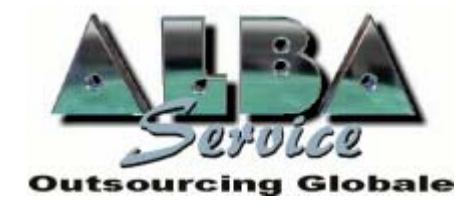

### Alba Service Piccola Società Cooperativa a.r.l. Via Sempione, 21 - 20014 Nerviano (MI) Tel. 0331/463.570 - Fax: 0331/463.580 Internet: http://www.albaservice.com

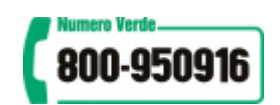

# **MEDICI 2000**

# http://www.appuntamento.org

# Manuale di utilizzo - "Sito www.appuntamento.org ".

Versione 1.1 – aggiornata al 18/03/03

|                                                                                                    | ••••••  |
|----------------------------------------------------------------------------------------------------|---------|
| MANUALE DI UTILIZZO - "SITO APPUNTAMENTI".                                                                                | 2       |
| SCHERMATA PRINCIPALE<br>Modifica anagrafica<br>Modifica disponibilità settimanale<br>VISUALIZZA disponibilità settimanale |         |
| GESTIONE GIORNI SPECIALI                                                                                                  | 8       |
| GESTIONE GIORNI SPOT / FERIE                                                                                              | 8-9<br> |
| Visualizza Appuntamenti<br>Fissa Appuntamento                                                                             |         |

# Manuale di utilizzo - "Sito www.appuntamento.org ".

*MEDICI 2000* è il primo servizio destinato a tutti i medici che vogliono gestire in maniera comoda, semplice e precisa la propria agenda appuntamenti e le proprie visite ambulatoriali.

#### Il servizio MEDICI 2000 consente a tutti i dottori associati di:

- Fissare gli appuntamenti per i propri pazienti (v. "Gestione Appuntamenti ")
- Gestire le proprie disponibilità (v. "Gestione Profilo")
- Modificare i propri dati anagrafici (v. "Gestione Profilo")
- Visualizzare gli appuntamenti prenotati (v. "Gestione Appuntamenti")
- Gestire i giorni festivi, prefestivi e giorni "Spot" (v. "Gestione Giorni Speciali")
- Ricevere i report degli appuntamenti prenotati (v. "Gestione Profilo")

#### CON L'AIUTO DEL MANUALE PROVATE AD UTILIZZARE IL PROGRAMMA

Per poter accedere al servizio *MEDICI 2000* è necessario collegarsi al sito *http://www.appuntamento.org* e cliccare "ACCEDI AL PROGRAMMA" per poter così visualizzare la pagina di LOGIN.

Digitare il proprio "username" e la relativa password nel campo sottostante , denominato "password" (fig.1) ed effettuare un click sul pulsante LOGIN

\*Per effettuare delle prove al fine di prendere familiarità con il programma utilizzare come username *"prova"* e come password *"pwprova"*.

**Nota**: L'accesso è consentito solo a medici con un profilo attivo sulla piattaforma, il profilo necessita di un nome utente e di una password di almeno 8 caratteri

|                   |                           |                                             |                          |                                          |                                    |                                   |                                        |                             |               |        |                   | Fig.1         |
|-------------------|---------------------------|---------------------------------------------|--------------------------|------------------------------------------|------------------------------------|-----------------------------------|----------------------------------------|-----------------------------|---------------|--------|-------------------|---------------|
| 🎒 Servizio prer   | notazione ap              | puntamenti - Al                             | baservice Se             | greteria e CallCo                        | enter - Micro                      | osoft Internet                    | Explorer                               |                             |               |        |                   | _ 8 ×         |
| File Modifica     | ⊻isualizza<br>⇒<br>Avanti | Preferiti <u>S</u> trumer<br>- S<br>Termina | nti <u>?</u><br>Aggiorna | Pagina iniziale                          | Q<br>Cerca                         | Preferiti                         | ()<br>Multimedia                       | Cronologia                  | Posta         | Stampa | 107 -<br>Modifica |               |
| Indirizzo 🙆 http: | ://www.appun              | tamento.org/frame                           | set.htm                  |                                          |                                    |                                   |                                        |                             |               |        | 💽 🧬 Vai Co        | ollegamenti » |
|                   | area ris                  | ervata                                      |                          |                                          |                                    |                                   |                                        |                             |               |        |                   |               |
|                   | LOC                       | θN                                          |                          |                                          |                                    |                                   |                                        |                             |               |        |                   |               |
|                   |                           | F                                           | <sup>D</sup> er avere un | a visione del ser<br>come [ <i>usern</i> | vizio offerto<br>ame] <b>prova</b> | potete acce<br><b>iweb</b> e come | dere in modal<br>e [ <i>password</i> ] | ità dimostrativ<br>owprova3 | a utilizzando |        |                   |               |
|                   |                           |                                             | ſ                        | Username:  <br>Password:                 |                                    |                                   |                                        |                             | ]             |        |                   |               |
|                   |                           |                                             |                          | Login                                    |                                    |                                   |                                        |                             |               |        |                   |               |
|                   |                           |                                             |                          |                                          |                                    |                                   |                                        |                             |               |        |                   |               |
|                   |                           |                                             |                          |                                          |                                    |                                   |                                        |                             |               |        |                   |               |
|                   |                           |                                             |                          |                                          |                                    |                                   |                                        |                             |               |        |                   |               |
|                   |                           |                                             |                          |                                          |                                    |                                   |                                        |                             |               |        |                   |               |
| Operazione co     | ompletata<br>😭 🏹 🔯        |                                             | 107 Microsoft            | Word - Manuale                           | Servizi                            | o prenotazior                     | Appuntan                               | nenti                       | 1             |        | 👔 Internet        | 3 9.58        |
| Versione 1        | .1 – agg                  | iornata al                                  | 18/03/03                 |                                          |                                    | 2 / 12                            |                                        |                             |               |        |                   |               |

| Schermata Principale                                                                                                    |
|----------------------------------------------------------------------------------------------------|
| Accedendo correttamente al sistema verrà visualizzata la seguente schermata.                                                                                                    |
| Fig.2                                                                                                    |
| 🗿 Servizio prenotazione appuntamenti - Albaservice Segreteria e CallCenter - Microsoft Internet Explorer 📮 🗗 🗶                                                                                                    |
| File       Modifica       Visualizza       Freteriti       Strumenti       Image: Strumenti       Image: |
|                                                                                                    |
| area riservata                                                                                                    |
| Dott. Provaweb Utente3 - cod. 33333 88 chiudi                                                                                                    |
|                                                                                                    |
| Area Medici         Gestione Profilo       Gestione Giorni Speciali       Gestione Appuntamenti         - Modifica dati anagrafici       - Gestione giorni spot       - Visualizza appuntamenti         - Modifica disponibilità sett.       - Gestione giorni ferie       - Fissa appuntamento                                                                                                    |
| - visualizza dispolitolita tut.                                                                                                    |
|                                                                                                    |
|                                                                                                    |
|                                                                                                    |
|                                                                                                    |
|                                                                                                    |
|                                                                                                    |
|                                                                                                    |
|                                                                                                    |
| 🛃 👔 Start 🕽 🖽 🕼 🖬 🔲 🕅 🕅 🕅 🕅 🕅 🕅 🕅 🖉 Microsoft Word - Documen 🖗 Servizio prenotazione Appuntamenti                                                                                                    |
|                                                                                                    |
|                                                                                                    |
| La finestra del servizio <i>MEDICI 2000</i> , come riportato nella fig.2, presenta in alto a sinistra il nome del medico che sta utilizzando il servizio con il relativo codice assegnato dall' ASL. Cliccando invece sulla scritta ESCI si abbandonerà il sistema.                                                                                                    |
| Nella parte centrale della pagina, divisa in tre colonne, sono riportati i servizi ai quali è possibile accedere.                                                                                                    |
| "Gestione Profilo" "Gestione Giorni Speciali" "Gestione Appuntamenti".                                                                                                    |
|                                                                                                    |
| Avvicinando il mouse ai link dei tre servizi, il cursore prenderà forma di una mano, cliccando una volta si aprirà la sottofinestra corrispettiva.                                                                                                    |
|                                                                                                    |
| Versione 1.1 – aggiornata al 18/03/03 3 / 12                                                                                                    |
|                                                                                                    |

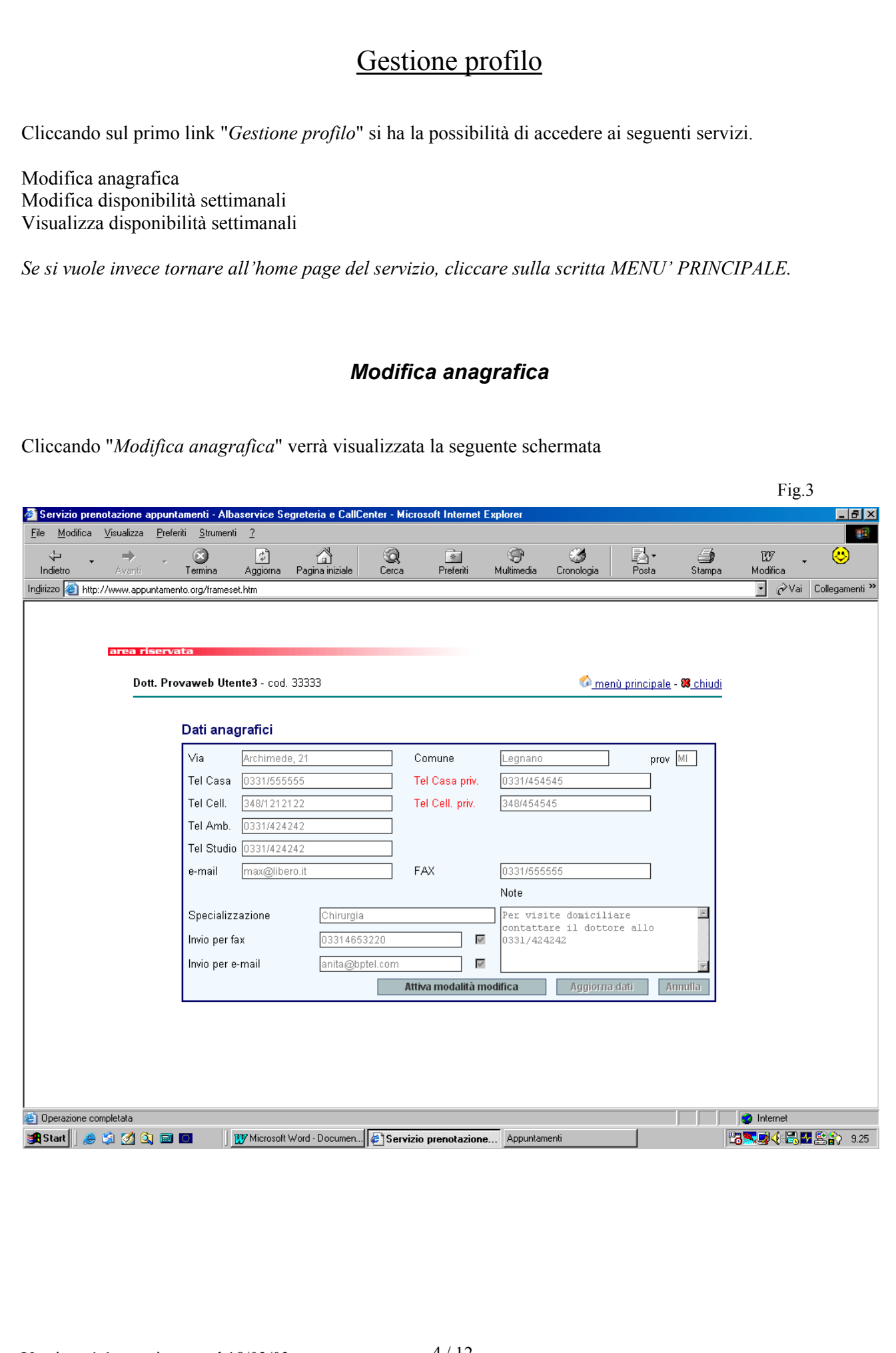

#### Modifica anagrafica

Partendo dal lato sinistro, nella parte alta della scheda sono riportati i seguenti campi (v. fig.3)

| Via                             | Sede dell' ambulatorio                                                                                                    |
|---------------------------------|----------------------------------------------------------------------------------------------------|
| Comune                          | Sede dell' ambulatorio                                                                                                    |
| Provincia                       | Sede dell' ambulatorio                                                                                                    |
| Tel Casa                        | Telefono dell'abitazione del dottore                                                                                                    |
| Tel Casa Priv.                  | Telefono dell'abitazione del dottore (NON comunicabile al paziente)                                                                                                    |
| Tel Amb.                        | Telefono dell'ambulatorio del dottore                                                                                                    |
| Tel Cell.                       | Numero di cellulare ( comunicabile al paziente)                                                                                                    |
| Tel.Cell priv                   | Numero di cellulare (NON comunicabile al paziente – usato dalle operatrici del<br>Call Center per mettersi in contatto con il medico in caso di necessità.)                                                            |
| E-mail                          | Indirizzo e-mail                                                                                                    |
| Fax                             | Numero di fax                                                                                                    |
| Specializzazione                | Indicare la propria specializzazione                                                                                                    |
| Note                            | Informazioni che il medico desidera comunicare alle operatrici del Call Center<br>(ad esempio il nominativo del sostituto ed il relativo indirizzo ambulatoriale o le<br>modalità di prescrizione delle ricette etc.). |
| Invio per fax<br>Invio per mail | Riporta il numero di fax a cui inviare giornalmente i report delle prenotazioni<br>Riporta l'indirizzo di posta elettronica a cui inviare giornalmente i report delle<br>prenotazioni                                  |

\* Il medico ha la facoltà di stabilire le modalità di ricezione della documentazione, via mail, via fax, entrambe o nessuna

Per attivare la scheda "Dati anagrafici", cliccare sul tasto ATTIVA MODALITA' MODIFICA, in basso a destra. I caratteri della scheda cambieranno colore da grigio a nero, e si potranno così apportare le modifiche desiderate.

# <u>Solo i campi Invio per Fax ed Invio per E-mail NON potranno essere direttamente modificati dal medico. Tali variazione dovranno essere comunicate tempestivamente all'indirizzo di posta elettronica modifica@appuntamento.org</u>

Una volta concluse le modifiche, premere il tasto AGGIORNA, posto in basso a destra.; per poterla invece disattivare premere il tasto ANNULLA.

In tale finestra riportante i dati anagrafici del medico (fig. 3)

#### Modifica disponibilità settimanale

Attraverso questa schermata il medico ha la possibilità di stabilire il numero dei giorni per i quali è possibile fissare gli appuntamenti con anticipo e la durata degli stessi.(v. fig. 4)

| ro Avanti                 | 区 🛃<br>Termina Aggiorna | Pagina iniziale   | Q<br>Cerca  | 💌<br>Preferiti    | 🐨<br>Multimedia | 🌀<br>Cronologia | Posta                 | Stampa     | 1217 🗸<br>Modifica | (     |
|---------------------------|-------------------------|-------------------|-------------|-------------------|-----------------|-----------------|-----------------------|------------|--------------------|-------|
| en http://www.appuntament | o.org/frameset.htm      |                   |             |                   |                 |                 |                       |            | • ∂ Vai            | Colle |
|                           |                         |                   |             |                   |                 |                 |                       |            |                    |       |
| area riservat             | a                       |                   |             |                   |                 |                 |                       |            |                    |       |
| Dott. Prov                | aweb Utente3 - co       | 4. 33333          |             |                   |                 | 6 <u>6 me</u>   | nù principale         | - 🔀 chiudi |                    |       |
|                           |                         |                   |             |                   |                 |                 |                       |            |                    |       |
|                           | Modifica dispo          | nibilità settin   | nanale -    | l nuovi orari sar | anno caricat    | ti dal giorno:  | 21/03/2003            | 122        |                    |       |
|                           | [ Durata                | appuntamento:     | minuti 15   | ] - [n° gio       | orni lavorat    | ivi prenotab    | ili: <mark>2 ]</mark> |            |                    |       |
|                           |                         |                   |             |                   |                 |                 |                       |            |                    |       |
|                           |                         | Domonico          | _           | inizio primo app  | ). fine.<br>F   | ultimo app.     |                       |            |                    |       |
|                           |                         | Domenica          |             | 00:00             | L<br>D          | 0.00            |                       |            |                    |       |
|                           |                         | Luneui<br>Marta R |             | 10.00             | L               | 10.00           |                       |            |                    |       |
|                           |                         | Marredi           |             | 10:00             | L               | 7.00            |                       |            |                    |       |
|                           |                         | Cieved            |             | 15:00             | L               | 7.00            |                       |            |                    |       |
|                           |                         | Glovedi           |             | 16:00             | L               | 17:00           |                       |            |                    |       |
|                           |                         | veneral           | M           | 15:00             | L               |                 |                       |            |                    |       |
|                           |                         | Sabato            |             | 00:00             | Ŀ               | 10:00           |                       |            |                    |       |
|                           |                         | Attiva n          | nodalità mo | difica            | Aggiorna        | Annulla         |                       |            |                    |       |
|                           |                         |                   |             |                   |                 |                 |                       |            |                    |       |
|                           |                         |                   |             |                   |                 |                 |                       |            |                    |       |

Per poter rendere attiva la tabella, selezionare il giorno a partire dal quale si vogliono apportare le modifiche della disponibilità settimanale.

Cliccando sull'icona calendario, si aprirà una finestra contenente il calendario del mese corrente, dove sono colorati in grigio i giorni che non possono essere modificati e in bianco i giorni che possono essere precedentemente scelti per eventuali cambiamenti. Una volta selezionato il giorno a partire dal quale verranno caricati i nuovi orari, questo apparirà nel campo adiacente.

Si ricorda che il primo giorno disponibile evidenziato nel calendario è ottenuto sommando alla data odierna il numero di giorni lavorativi prenotabili precedentemente scelto.(da tale conto sono esclusi i sabati. Le domeniche e gli eventuali giorni ferie impostati).

Cliccando il primo tasto in fondo alla scheda denominato "ATTIVA MODALITA' MODIFICA".

A questo punto si possono modificare:

la durata in minuti degli appuntamenti

il numero dei giorni lavorativi prenotabili con anticipo

i giorni di ricevimento ambulatoriale con i rispettivi orari compilando i rispettivi campi posti nella parte superiore della scheda

Versione 1.1 – aggiornata al 18/03/03

#### Visualizza disponibilità settimanale

Attraverso questa schermata il medico ha la possibilità visualizzare la disponibilità settimanale ed il numero di appuntamenti ancora prenotabili.(v. fig. 5)

| pinche gevalantenti a logenere spratente a logenere spratente a faite de la service formente la service faite de la service de la service de l                                                                                                    |                          |                          |                          |                     |                   |              |                           |                        |              |               |                                   |                                                                                                    |
|----------------------------------------------------------------------------------------------------|--------------------------|--------------------------|--------------------------|---------------------|-------------------|--------------|---------------------------|------------------------|--------------|---------------|-----------------------------------|----------------------------------------------------------------------------------------------------|
| Control       Control       Contro       Control       Control                                                                                                    | Servizio prer            | notazione ap             | puntamenti - A           | lbaservice So       | egreteria e Call( | Center - Mic | crosoft Interne           | t Explorer             |              |               |                                   | _                                                                                                    |
| And and a long of the long of the long                                                                                                    | e <u>M</u> odifica<br>√⊐ | Visualizza j             | Preferiti <u>S</u> trume | mu <u>/</u><br>[ຊີ] |                   | 6            |                           | <b>P</b>               | <u></u>      |               |                                   | 177 🖉                                                                                                    |
| Not recent recent re                                                                                                    | ndietro                  | Avanti                   | Termina                  | Aggiorna            | Pagina iniziale   | Cerca        | Preferiti                 | Multimedia             | Cronologia   | Posta         | Stampa                            | Modifica                                                                                                    |
| <text></text>                                                                                                    | rizzo 🍯 http:            | ://www.appunt            | amento.org/fram          | eset.htm            |                   |              |                           |                        |              |               |                                   | 📩 🖉 Vai Collega                                                                                                    |
| <text></text>                                                                                                    |                          |                          |                          |                     |                   |              |                           |                        |              |               |                                   |                                                                                                    |
|                                                                                                    |                          | area rise                | ervata                   |                     |                   |              |                           |                        |              |               |                                   |                                                                                                    |
| Data       Ora       Tipo Liorno       Disponibilità         Venedi 11 marzo 2003       53.00.00       Ordinaria       Libera         Linedi 17 marzo 2003       03.00.00       Ordinaria       Libera         Jano 11 di 1. Orari trovati: 6. Olponibili :       Pagina numera: 1         Bargina 1 di 1. Orari trovati: 6. Olponibili :       6         Privene appretanento orphose.app       Intenti         Intenti 10 marzo 2003       Estevizio prenotazione       Apputanenti                                                                                                    |                          | Dott.                    | Provaweb U               | tente3 - cod        | . 33333           |              |                           |                        | <u> </u>     | enù principal | <u>e</u> - <mark>88</mark> chiudi |                                                                                                    |
| veneral 14 marzo 2003       15 00.00       Ordinario       Libero         lunedi 17 marzo 2003       05 00.00       Ordinario       Libero         0 0 0 0.00       Ordinario       Libero       Diazo 0       Pagina numero: 1         Bargina 1 di 1. Orari trovati 6. Disponibil : 6       Pagina numero: 1       Diazo 0       Pagina numero: 1         Pagina 1 di 1. Orari trovati 6. Disponibil : 6       Pagina 1 di 2. Orari trovati 6. Disponibil : 6       Diazo 0       Diazo 0         pagina 1 di 2. Orari trovati 6. Disponibil : 6       Diazo 0       Diazo 0       Diazo 0       Diazo 0         pagina 2 di 2. Orari trovati 6. Disponibil : 6       Diazo 0       Diazo 0       Diazo 0       Diazo 0                                                                                                    |                          |                          |                          | Data                |                   |              | Ora                       | Tipo Giorn             | o Dispo      | onibilità     |                                   |                                                                                                    |
| production       Laboration       Laboration         production       Laboration       Laboration         production       Laboration       Laboration         production       Laboration       Laboration         production       Laboration       Laboration         production       Laboration       Laboration         production       Laboration       Laboration         production       Laboration       Laboration         production       Laboration       Pagina numero: 1         production       Transform       Pagina numero: 1         production       Pagina numero: 1       Pagina numero: 1         production       Pagina numero: 1       Pagina numero: 1         production       Pagina numero: 1       Pagina numero: 1         production       Pagina numero: 1       Pagina numero: 1         production       Pagina numero: 1       Pagina numero: 1         production       Pagina numero: 1       Pagina numero: 1         production       Pagina numero: 1       Pagina numero: 1         production       Pagina numero: 1       Pagina numero: 1         production       Pagina numero: 1       Pagina numero: 1         production       Pagina numero: 1                                                                                                    |                          |                          |                          | venerdì             | 14 marzo 200      | 03           | 15.00.00                  | Ordinario              | Li           | bero<br>bero  |                                   |                                                                                                    |
| pl.standing       Ubero         Disponitario       Libero         Pagina numero: 1    Pagina 1 di 1. Orari trovati: 6. Disponibili : 6                                                                                                    |                          |                          |                          | lunedì 1            | 7 marzo 2003      | 3            | 09.00.00                  | Ordinario              | Li           | bero          |                                   |                                                                                                    |
| p/www.expertamento org/horee.expr<br>p//www.expertamento org/horee.expr<br>pr//www.expertamento org/horee.expr<br>pr//www.expert                                                                                                    |                          |                          |                          |                     |                   |              | 09.30.00                  | Ordinario              | Li           | bero          |                                   |                                                                                                    |
| 2 //www.appetteneto.org/nome.appe<br>ant I ant I and I and I an                                                                                                    |                          |                          |                          |                     |                   |              | 10.00.00                  | Ordinario<br>Ordinario | Li           | bero<br>bero  |                                   |                                                                                                    |
| p //www.apputamento.org/hone.supc<br>ant I and I di 1. Orari trovarti: 6. Disponibili : 6<br>p //www.apputamento.org/hone.supc<br>ant I and I and I an                                                                                                    |                          |                          |                          |                     |                   |              |                           |                        | Pagina nu    | imero: 1      |                                   |                                                                                                    |
| p//www.apputtanento.org/hone.aspx                                                                                                    |                          |                          |                          |                     | Pagina            | a 1 di 1. O  | rari trovati:             | 6. Disponibil          | li: <b>6</b> |               |                                   |                                                                                                    |
| p//www.apputanenko.org/hone.atpx                                                                                                    |                          |                          |                          |                     |                   |              |                           |                        |              |               |                                   |                                                                                                    |
| p //www.appurtamento.org/home.aspx<br>laati    e 2 2 1 2 Im I // Whicrosoft Word - Documen () Servizio prenotazione  Appurtamenti<br>I 2 Im I // 2 Im I // 2                                                                                                    |                          |                          |                          |                     |                   |              |                           |                        |              |               |                                   |                                                                                                    |
| p://www.appurtamento.org/home.aspx<br>ant 🛛                                                                                                    |                          |                          |                          |                     |                   |              |                           |                        |              |               |                                   |                                                                                                    |
| p / Ivww.appuntamento org/home.aspx<br>tati R C C C C C C C C C C C C C C C C C C                                                                                                    |                          |                          |                          |                     |                   |              |                           |                        |              |               |                                   |                                                                                                    |
| p://www.appuntamento.org/home.aspx<br>Laat ]                                                                                                    |                          |                          |                          |                     |                   |              |                           |                        |              |               |                                   |                                                                                                    |
| b //www.appurtamento.org/home.app<br>Informet<br>Informet |                          |                          |                          |                     |                   |              |                           |                        |              |               |                                   |                                                                                                    |
| p://www.appurlamento.org/home.aspx<br>ant ) @ Internet<br>[] @ 2 2 2 2 2 2 2 2 2 2 2 2 2 2 2 2 2 2                                                                                                    |                          |                          |                          |                     |                   |              |                           |                        |              |               |                                   |                                                                                                    |
| p://www.appuntamento.org/home.aspx                                                                                                    |                          |                          |                          |                     |                   |              |                           |                        |              |               |                                   |                                                                                                    |
| p://www.appuntamento.org/home.appx<br>ant   @ I Windowsoft Word - Documen                                                                                                    |                          |                          |                          |                     |                   |              |                           |                        |              |               |                                   |                                                                                                    |
| p //www.appuntamenta.org/home.appx<br>tart 🛛 🔊 🐨 ன ன 🕅 👔 🕅 🕅 🦉 Microsoft Word-Documen 🕼 Servizio prenotazione Appuntamenti                                                                                                    |                          |                          |                          |                     |                   |              |                           |                        |              |               |                                   |                                                                                                    |
| p://www.appuntamento.org/home.aspx                                                                                                    |                          |                          |                          |                     |                   |              |                           |                        |              |               |                                   |                                                                                                    |
| p //www.appuntamento.org/home.aspx<br>Tart   😸 I I I I I I I I I I I I I I I I I I                                                                                                    |                          |                          |                          |                     |                   |              |                           |                        |              |               |                                   |                                                                                                    |
| tp://www.appuntamento.org/home.atpx  tant ) @ internet  Tornet I I I I I I I I I I I I I I I I I I I                                                                                                    |                          |                          |                          |                     |                   |              |                           |                        |              |               |                                   |                                                                                                    |
| p//www.appuntamento.org/home.aspx<br>Latt / De C C C C C C C C C C C C C C C C C C                                                                                                    |                          |                          |                          |                     |                   |              |                           |                        |              |               |                                   |                                                                                                    |
| p//www.appuntamento.org/home.aspx                                                                                                    |                          |                          |                          |                     |                   |              |                           |                        |              |               |                                   |                                                                                                    |
| p://www.appuntamento.org/home.aspc                                                                                                    |                          |                          |                          |                     |                   |              |                           |                        |              |               |                                   |                                                                                                    |
| p://www.appurlamento.org/home.aspx                                                                                                    |                          |                          |                          |                     |                   |              |                           |                        |              |               |                                   |                                                                                                    |
| p://www.appuntamento.org/home.aspx                                                                                                    |                          |                          |                          |                     |                   |              |                           |                        |              |               |                                   |                                                                                                    |
| p://www.appuntamento.org/home.aspx                                                                                                    |                          |                          |                          |                     |                   |              |                           |                        |              |               |                                   |                                                                                                    |
| p://www.apuntamento.org/home.aspx                                                                                                    |                          |                          |                          |                     |                   |              |                           |                        |              |               |                                   |                                                                                                    |
| tart ) 😸 🖓 🖓 🕼 🖿                                                                                                    |                          |                          |                          |                     |                   |              |                           |                        |              |               |                                   |                                                                                                    |
|                                                                                                    | ttp://www.ap             | opuntamento.org          | g/home.aspx              |                     |                   |              |                           |                        |              |               |                                   | 🌒 Internet                                                                                                    |
|                                                                                                    | ttp://www.ap             | opuntamento.org          | g/home.aspx              | WW                  | Word Documen      | Scani        |                           | Annustan               | apti         |               |                                   | internet                                                                                                    |
|                                                                                                    | tp://www.ap              | opuntamento.org          | g/home.aspx              | W Microsoft         | : Word - Documen. | Erviz        | zio prenotazion           | ne Appuntam            | enti         |               |                                   | <ul> <li>Internet</li> <li>강제로 (유럽 문화)</li> </ul>                                                                                                    |
|                                                                                                    | tp://www.ap              | opuntamento, org         | g/home.aspx              | Microsoft           | : Word - Documen. | 🔊 Serviz     | zio prenotazion           | ne Appuntam            | enti         |               |                                   | internet                                                                                                    |
|                                                                                                    | tp://www.ap<br>tart      | opuntamento.org          | g/home.aspx              | Microsoft           | Word - Documen.   |              | zio prenotazion           | ne Appuntam            | enti         |               |                                   | internet<br>변경로 및 《사용 및 도입》                                                                                                    |
|                                                                                                    | tp://www.ap              | opuntamento.org          | g/home.aspx              | W Microsoft         | : Word - Documen. |              | zio prenotazion           | ne                     | enti         |               |                                   | internet                                                                                                    |
|                                                                                                    | tp://www.ap              | opuntamento, org         | g/home.aspx              | Microsoft           | Word - Documen.   |              | zio prenotazion           | ne                     | enti         |               |                                   | internet                                                                                                    |
|                                                                                                    | itp://www.ap             | opuntamento.org          | g/home.aspx              | Microsoft           | : Word - Documen. |              | zio prenotazion           | ne Appuntam            | enti         |               |                                   | internet                                                                                                    |
|                                                                                                    | ttp://www.ap             | opuntamento.org          | g/home.aspx              | Microsoft           | Word - Documen.   |              | zio prenotazion           | ne                     | enti         |               |                                   | internet                                                                                                    |
|                                                                                                    | ttp://www.ap             | opuntamento.org          | g/home.aspx              | Microsoft           | : Word - Documen. |              | zio prenotazion           | ne                     | enti         | 1             |                                   | internet                                                                                                    |
|                                                                                                    | ttp://www.ap             | opuntamento.orj          | g/home.aspx              | Microsoft           | Word - Documen.   |              | zio prenotazio            | ne                     | enti         |               |                                   | internet                                                                                                    |
|                                                                                                    | llp.//www.ap             | opuntamento.org          | g/home.aspx              | Ky Microsoft        | Word - Documen.   | F Serviz     | zio prenotazion           | ne Appuntam            | enti         |               |                                   | internet                                                                                                    |
|                                                                                                    | itp://www.ap             | opuntamento.org          | g/home.aspx              | Microsoft           | Word - Documen.   | 🖗 Serviz     | zio prenotazioi           | ne                     | enti         |               |                                   | <ul> <li>Internet</li> <li>Note: Section 100 (1998)</li> </ul>                                                                                                    |
|                                                                                                    | itart 📔 🂰                | opuntamento.org          | g/home.aspx              | 1 Microsoft         | Word - Documen.   |              | zio prenotazion           | ne                     | enti         |               |                                   | internet                                                                                                    |
|                                                                                                    | ttp://www.ap             | opuntamento.org          | g/home.aspx              | Microsoft           | Word - Documen.   | ) 🗲 Servia   | zio prenotazion           | ne Appuntam            | enti         |               |                                   | internet<br>23 또 와 신 문 말 오 않 ?                                                                                                    |
|                                                                                                    | ttp://www.ap             | opuntamento.org          | g/home.aspx              | Microsoft           | Word - Documen.   |              | zio prenotazion           | ne                     | enti         |               |                                   | internet                                                                                                    |
|                                                                                                    | itp://www.ap             | opuntamento.org          | g/home.aspx              | Microsoft           | : Word - Documen. |              | zio prenotazion           | ne Appuntam            | enti         |               |                                   | internet                                                                                                    |
|                                                                                                    | itart                    | opuntamento.org          | g/home.aspx              | Microsoft           | Word - Documen.   |              | zio prenotazio            | ne                     | enti         |               |                                   | internet                                                                                                    |
|                                                                                                    | itp://www.ap             | opuntamento.org          | g/home.aspx              | Microsoft           | : Word - Documen. |              | zio prenotazion           | ne Appuntam            | enti         |               |                                   | internet                                                                                                    |
|                                                                                                    | ttp://www.ap             | opuntamento.org          | g/home.aspx              | Microsoft           | Word - Documen.   |              | zio prenotazio            | ne                     | enti         |               |                                   | internet                                                                                                    |
|                                                                                                    | itp://www.ap             | opuntamento.org          | g/home.aspx              | K Microsoft         | Word - Documen.   | Forviz       | zio prenotazion           | ne Appuntam            | enti         |               |                                   | Internet<br>Internet<br>Inter |
|                                                                                                    | ttp://www.ap             | opuntamento.or;          | g/home.aspx              | Microsoft           | Word - Documen.   |              | zio prenotazio            | ne                     | enti         |               |                                   | internet                                                                                                    |
|                                                                                                    | itp://www.ap             | opuntamento.org          | g/home.aspx              | Microsoft           | Word - Documen.   | Forviz       | zio prenotazion           | ne Appuntam            | enti         | 1             |                                   | internet                                                                                                    |
|                                                                                                    | ttp://www.ap             | opuntamento.or;          | g/home.aspx              | Microsoft           | Word - Documen.   |              | zio prenotazio            | ne Appuntam            | enti         |               |                                   | ● Internet<br>心警感(記题 E 论)                                                                                                    |
|                                                                                                    | itart 🛛 🥏                | opuntamento.org          | g/home.aspx              | 1 Microsoft         | Word - Documen.   | PServi       | zio prenotazion           | ne Appuntam            | enti         |               |                                   | internet                                                                                                    |
|                                                                                                    | tp://www.ap              | opuntamento.org          | g/home.aspx              | Microsoft           | : Word - Documen. | ) 🗲 Servia   | zio prenotazion           | ne Appuntam            | enti         |               |                                   | internet<br>23 또 와 신 문 말 유 유 가                                                                                                    |
|                                                                                                    | ttp://www.ap             | opuntamento.org          | g/home.aspx              | Microsoft           | Word - Documen.   |              | zio prenotazion           | ne                     | enti         |               |                                   | internet                                                                                                    |
|                                                                                                    | itp://www.ap             | opuntamento.org          | g/home.aspx              | Microsoft           | : Word - Documen. | Evrviz       | zio prenotazion           | ne Appuntam            | enti         |               |                                   | internet                                                                                                    |
|                                                                                                    | ttp://www.ap             | opuntamento.org          | g/home.aspx              | Microsoft           | Word - Documen.   |              | zio prenotazion           | ne                     | enti         |               |                                   | internet                                                                                                    |
|                                                                                                    | itp://www.ap             | opuntamento.org          | g/home.aspx              | K Microsoft         | : Word - Documen. | Serviz       | zio prenotazion           | ne Appuntam            | enti         |               |                                   | <ul> <li>Internet</li> <li>Internet</li> <li>Int</li></ul>                                                                                                    |
|                                                                                                    | ttp://www.ap             | opuntamento.org          | g/home.aspx              | Microsoft           | :Word - Documen.  | . Fervia     | zio prenotazion           | ne                     | enti         |               |                                   | ● Internet                                                                                                    |
|                                                                                                    | itp://www.ap             | opuntamento.org          | g/home.aspx              | K Microsoft         | :Word - Documen.  | Forviz       | zio prenotazion           | ne Appuntam            | enti         |               |                                   | Internet<br>C ■ Internet<br>C ■ I                                                                                                    |
|                                                                                                    | ttp://www.ap             | opuntamento.org          | g/home.aspx              | Microsoft           | : Word - Documen. |              | zio prenotazioi           | ne                     | enti         |               |                                   | ● Internet<br>23 M ● ① ② ■ ② ③ )                                                                                                    |
|                                                                                                    | itp://www.ap             | opuntamento.org          | g/home.aspx              | Microsoft           | : Word - Documen. | Serviz       | zio prenotazio            | ne                     | enti         |               |                                   | internet                                                                                                    |
|                                                                                                    | Ntp://www.ap             | opuntamento.org          | g/home.aspx              | Microsoft           | : Word - Documen. | 🗲 Serviz     | zio prenotazion           | ne Appuntam            | enti         |               |                                   | internet<br>23 🐨 👽 🃢 🕄 麗 🌊 😭 🏹                                                                                                    |
|                                                                                                    | itp://www.ap             | opuntamento.org          | g/home.aspx              | Microsoft           | Word - Documen.   | Serviz       | zio prenotazio            | ne Appuntam            | enti         |               |                                   | internet                                                                                                    |
|                                                                                                    | ittp://www.ap            | opuntamento.org          | g/home.aspx              | Microsoft           | : Word - Documen. | Evrviz       | zio prenotazion           | ne Appuntam            | enti         |               |                                   | <ul> <li>Internet</li> <li>● Internet</li> <li>● ● ● ● ● ● ● ● ● ● ● ● ● ● ● ● ● ● ●</li></ul>                                                                                                    |
|                                                                                                    | ittp://www.ap            | opuntamento.org          | g/home.aspx              | Microsoft           | Word - Documen.   | Servi:       | zio prenotazio            | ne                     | enti         |               |                                   | internet<br>Internet<br>Inter |
|                                                                                                    | Ntp://www.ap             | opuntamento.org          | g/home.aspx              | Microsoft           | : Word - Documen. | Erviz        | zio prenotazio:           | ne Appuntam            | enti         |               |                                   | Internet                                                                                                    |
|                                                                                                    | ittp://www.ap            | opuntamento.org          | g/home.aspx              | Microsoft           | Word - Documen.   |              | zio prenotazio            | ne                     | enti         |               |                                   | internet<br>ISS Internet<br>ISS INTERNET<br>ISS INTERNET<br>INTERNET<br>INT   |
|                                                                                                    | Ntp://www.ap             | opuntamento. org         | g/home.aspx              | Microsoft           | :Word - Documen.  | Erviz        | zio prenotazion           | ne Appuntam            | enti         |               |                                   | Internet                                                                                                    |
|                                                                                                    | itp://www.ap             | opuntamento.org          | g/home.aspx              | Microsoft           | : Word - Documen. |              | zio prenotazio            | ne                     | enti         |               |                                   | internet                                                                                                    |
|                                                                                                    | itp://www.ap             | opuntamento.org          | g/home.aspx              | K Microsoft         | :Word - Documen.  | Forviz       | zio prenotazion           | ne Appuntam            | enti         |               |                                   | <ul> <li>Internet</li> <li>Internet</li> <li>Int</li></ul>                                                                                                    |
|                                                                                                    | ttp://www.ap             | opuntamento.org          | g/home.aspx              | Microsoft           | : Word - Documen. | . Ervi       | zio prenotazio            | ne                     | enti         |               |                                   | internet                                                                                                    |
|                                                                                                    | itp://www.ap             | opuntamento.org          | g/home.aspx              | Microsoft           | : Word - Documen. | Evi          | zio prenotazion           | ne                     | enti         |               |                                   | Internet                                                                                                    |
| = / 10                                                                                                    | ttp://www.ap             | opuntamento.org          | g/home.aspx              | Microsoft           | : Word - Documen. | . Fervia     | zio prenotazion           | ne                     | enti         |               |                                   | Internet<br>Constant Constant C                                                                                                    |
| sione $1.1 - aggiornata al 18/03/03$ // 12                                                                                                    | itp://www.ap             | opuntamento.org          | g/home.aspx              | Microsoft           | Word - Documen.   | Serviz       | zio prenotazio            | ne                     | enti         |               |                                   | Internet<br>Internet<br>Inter |
|                                                                                                    | one 1                    | opuntamento.org<br>₃ ⊴ ඛ | g/home.aspx              | 18/03/03            | :Word - Documen.  | . Servia     | zio prenotazion<br>7 / 12 | ne                     | enti         |               |                                   | internet                                                                                                    |

# Gestione Giorni Speciali

Nella schermata principale cliccando sul link "Gestione Giorni Speciali" si ha la possibilità di accedere al seguente servizio:

Gestione Giorni Spot / Ferie

Se si vuole invece tornare all'home page del servizio, cliccare sulla scritta MENU' PRINCIPALE.

#### Gestione Giorni Spot / Ferie

Attraverso la maschera "Gestione Giorni Spot / Ferie" è possibile definire a propria scelta un giorno Spot o Ferie.

#### **Giorno Spot**

Il giorno Spot permette di definire un giorno di disponibilità completamente diverso dalle normali disponibilità settimanali e può essere definito solo se in quel giorno non sono già stati prenotati appuntamenti. Compilando il campo note, l'operatrice del Call Center avrà la possibilità di comunicare ai pazienti l'eventuale motivazione dichiarata dal medico. (es. motivi personali, sostituto, partecipazione a seminari, ecc.).

#### **Giorno Ferie**

Il giorno Ferie permette di stabilire un giorno di ferie, nel quale l'ambulatorio rimane chiuso e per il quale le operatrici del Call Center non dovranno fissare appuntamenti. Può essere definito solo se in quel giorno non sono già stati fissati degli appuntamenti. Compilando il campo note, l'operatrice del Call Center avrà la possibilità di comunicare ai pazienti l'eventuale motivazione dichiarata dal medico. (es. motivi personali , ferie, malattia, rivolgersi al sostituto Dr. ecc.).

(fig 6)

| 🚈 Servizio prenotazione appuntamenti - Albaservice Segreteria e CallCenter - Microsoft Internet Explorer                                                                                                    |                     | _ 🗆 ×          |
|----------------------------------------------------------------------------------------------------|---------------------|----------------|
| File Modifica Visualizza Preferiti Strumenti ?                                                                                                    |                     | - <b>1</b>     |
| ↓= Indietro → → → ③ ③ △ ◎ QCerca 🗃 Preferiti @Multimedia ③ 🖳 - 🛥 100 -                                                                                                    |                     |                |
| Indirizzo 😰 http://appuntamenti.bp.ik/frameset.htm                                                                                                    | 💌 🤗 Vai             | Collegamenti » |
|                                                                                                    |                     |                |
|                                                                                                    |                     |                |
| area riservata                                                                                                    |                     |                |
|                                                                                                    |                     |                |
| Baggi Monica - cod. 0 - 9 Section 2015 - Section 2015 - Section 20 |                     |                |
|                                                                                                    |                     |                |
| Gestione Giorni Spot / Ferie                                                                                                    |                     |                |
|                                                                                                    |                     |                |
| Associazione: IPROVA ASS. Medico: IProvaweb otenies                                                                                                    |                     |                |
| Giorno D1/03/2003 🔛 Tipo giorno Set. tipo                                                                                                    |                     |                |
| Sel. tipo                                                                                                    |                     |                |
| Orario dalle UU:00 - alle UU:00 - Durata (m <b>Ferie</b>                                                                                                    |                     |                |
| Note Discussion and the second second s                                                                                                    |                     |                |
|                                                                                                    |                     |                |
|                                                                                                    |                     |                |
| Conferma                                                                                                    |                     |                |
|                                                                                                    |                     |                |
|                                                                                                    |                     |                |
| Data Tipo Inizio Fine min. Note Edit                                                                                                    |                     |                |
| 27/03/2003 S 10:00 14:00 15 Seminario a Milano <u>Modifica</u> elimina                                                                                                    |                     |                |
| 01/04/2003 F 00:00 01:00 15 Ferie Modifica elimina                                                                                                    |                     |                |
| 02/04/2003 F 00:00 00:00 15 Ferie Modifica elimina                                                                                                    |                     |                |
| 03/04/2003 P 00:00 10:00 15 Perie Policia elimina<br>04/04/2003 F 00:00 00:00 15 Ferie Modifica elimina                                                                                                    |                     |                |
| 25/12/2003 F 00:00 00:00 15 Natele Modifica elimina                                                                                                    |                     |                |
| 26/12/2003 F 00:00 01:00 15 S.Stefano Modifica elimina                                                                                                    |                     |                |
| Record trovati: 7                                                                                                    |                     |                |
|                                                                                                    |                     |                |
|                                                                                                    |                     |                |
|                                                                                                    |                     |                |
|                                                                                                    |                     |                |
|                                                                                                    |                     |                |
|                                                                                                    |                     |                |
|                                                                                                    |                     |                |
|                                                                                                    |                     |                |
|                                                                                                    |                     |                |
|                                                                                                    |                     |                |
| 1                                                                                                    |                     |                |
| 2 Operatione completate                                                                                                    | Internet            |                |
| 🕽 Start 🛛 🧔 🖄 🖄 🔄 🔯 3:/ALEASERVICE/cal_cen 🛛 🐺 Microsoft Word 🛛 🕼 Servizio prenotazione                                                                                                    | <b>4</b> 8 <b>•</b> | A 18.47        |
|                                                                                                    |                     |                |

#### Gestione Giorni Spot / Ferie

Per poter usufruire di questo servizio è necessario selezionare la data del giorno "spot / ferie" utilizzando l'icona del calendario presente nella scheda (v. fig. 6), questa verrà automaticamente impostata nel campo "GIORNO". Selezionare tramite il menù a tendina che tipo di giorno che si vuole dichiarare Spot o Ferie. Inserire nel campo "ORARIO" l'orario di inizio del primo appuntamento e quello di fine dell'ultimo appuntamento non dimenticando di specificare la durata degli appuntamenti.

*Ricordarsi di posizionarsi nel campo "NOTE" ed inserire le motivazioni, che le operatrici del Call Center riferiranno ai pazienti, per le quali gli orari di ricevimento nel giorno prescelto sono cambiati . (I pazienti chiedono sempre la motivazione)* 

Cliccando infine sul tasto CONFERMA verrà fissato il giorno spot o ferie e riportato nello spazio sottostante la maschera di "Gestione Giorni Spot / Ferie". Cliccando invece sul tasto ANNULLA tale operazione non verrà memorizzata.

La tabella presente a fine pagina mostrerà tutti i giorni spot o ferie fissati. Per poterli eventualmente modificare è necessario cliccare sulla scritta "MODIFICA" (campo col. viola ) del corrispondente giorno e dopo aver apportato i cambiamenti desiderati cliccare sulla scritta "AGGIORNA". Se si vuol eliminare un giorno spot o ferie precedentemente scelto cliccare sulla scritta "ELIMINA".

Cliccando sulla scritta "ELENCO FESTIVITA' NAZIONALE" si aprirà una finestra con le date di tutte le festività nazionali.

Definire i propri giorni di ferie utilizzando il calendario presente nella scheda, inserire nel campo "NOTE" le motivazioni della chiusura dell'ambulatorio.

Cliccare sul tasto "ANNULLA" se si vuole annullare l'operazione oppure "CONFERMA" se la si vuole confermare.

Il giorno di ferie stabilito verrà così visionato nella tabella a fondo pagina.

Per modificare o eliminare i propri giorni di ferie seguire la procedura per la modifica dei giorni spot.

Per sospendere solo singoli appuntamenti all'interno di una giornata andare al capitolo. "Gestione Appuntamenti", sezione "Fissare Appuntamenti".

# Gestione Appuntamenti

Nella schermata principale cliccando sul link "Gestione Appuntamenti" si ha la possibilità di accedere ai seguenti servizi:

Visualizza Appuntamenti Fissa Appuntamento

Se si vuole invece tornare all'home page del servizio, cliccare sulla scritta MENU' PRINCIPALE.

#### Visualizza Appuntamenti

La schermata evidenziata in fig. 7 rende possibile la visualizzazione degli appuntamenti fissati in un arco temporale precedentemente selezionato.

|                                                                                                    | (fig 7)                                        |
|----------------------------------------------------------------------------------------------------|------------------------------------------------|
| Servizio prenotazione appuntamenti - Albaservice Segreteria e CallCenter - Microsoft Internet Explorer |                                                |
| File Modifica Visualizza Preferiti Strumenti ?<br>As Indiatra                                          |                                                |
| Indirizzo 🙆 http://appuntamenti.bp.it/frameset.htm                                                     | ✓ Vai Collegamenti                             |
|                                                                                                    |                                                |
|                                                                                                    |                                                |
| area riservata                                                                                         |                                                |
| Dott. Provaweb Utente3 - cod. 33333 - 0                                                                | 🔍 nuova ricerca - 🎸 menù principale - 🔀 chiudi |
| Viensliere europeanti                                                                                  |                                                |
|                                                                                                    |                                                |
| Scegliere le date tramite il calendario. Effettuate un solo click sull' icona del calendario ed        |                                                |
|                                                                                                    | —                                              |
| Data Inizio : 14/03/2003                                                                               |                                                |
| Data Fine : 14/03/2003                                                                                 |                                                |
|                                                                                                    |                                                |
| Visualizza appuntamenti                                                                                |                                                |
|                                                                                                    |                                                |
|                                                                                                    |                                                |
|                                                                                                    |                                                |
|                                                                                                    |                                                |
|                                                                                                    |                                                |
|                                                                                                    |                                                |
|                                                                                                    |                                                |
|                                                                                                    |                                                |
|                                                                                                    |                                                |
|                                                                                                    |                                                |
|                                                                                                    |                                                |
|                                                                                                    |                                                |
|                                                                                                    |                                                |
|                                                                                                    |                                                |
|                                                                                                    |                                                |
|                                                                                                    |                                                |
|                                                                                                    | 👔 👔 Internet                                   |
| 🚯 Servizio prenotazione app 🕼 Servizio prenotazione app 🕼 Servizio prenotazione app                    | 🍕 🚮 🔕 19.                                      |
|                                                                                                    |                                                |
|                                                                                                    |                                                |
|                                                                                                    |                                                |
|                                                                                                    |                                                |
|                                                                                                    |                                                |
|                                                                                                    |                                                |
|                                                                                                    |                                                |
|                                                                                                    |                                                |

#### Visualizza Appuntamenti

Per poter effettuare tale ricerca è necessario definire i giorni da visionare utilizzando l'icona calendario corrispondente alla data di inizio e alla data di fine poste all'interno della maschera blu della finestra "Visualizza Appuntamenti". Dopo aver effettuata la selezione, cliccare sul tasto "VISUALIZZA APPUNTAMENTI", si aprirà così una finestra contenente tutti gli appuntamenti fissati nell'arco temporale prescelto (v. fig. 8)

 $(fi\sigma 8)$ 

|                          |                                           | eria e CallCenter - Micro | osoft Internet Explore |                        |            |                       |                     |           |
|--------------------------|-------------------------------------------|---------------------------|------------------------|------------------------|------------|-----------------------|---------------------|-----------|
| otazione appuntamenti    | - Albaservice Segrete                     |                           |                        |                        |            |                       |                     |           |
| Visualizza Preferiti SI  | itrumenti ?                               |                           |                        |                        |            |                       |                     |           |
| → - 🖾 🕼 🚳                | Cerca 📷 Preferiti 🍭                       | Multimedia 🌀 🖏 -          | <b>∌</b> ₩••           |                        |            |                       |                     |           |
| /appuntamenti.bp.it/fram | ieset.htm                                 |                           |                        |                        |            |                       | ▼ 🔗 Vai             | i Collega |
|                          |                                           |                           |                        |                        |            |                       |                     | 1.        |
|                          |                                           |                           |                        |                        |            |                       |                     |           |
|                          |                                           |                           |                        |                        |            |                       |                     |           |
| area riservata           |                                           |                           |                        |                        |            |                       |                     |           |
| Dott. Provaweb           | <b>) Utente3</b> - cod. 3333 <sup>°</sup> | 3-0                       |                        |                        | 0          | 🛽 nuova ricerca - 伦 r | menù principale - 🗱 | chiudi    |
|                          |                                           |                           |                        |                        |            |                       |                     |           |
| Vieweliene ennu          |                                           |                           |                        |                        |            |                       |                     |           |
|                          |                                           |                           |                        |                        |            |                       |                     |           |
| Data                     |                                           |                           | 10                     | a Paziente             | Note       | tes                   | ssera recapito      | tipo      |
| 27/03/2003               |                                           |                           | 10                     | ).15 Pagano Bartolomeo | Tel. 03316 | 566666 333            | 3AA006 145693       | web       |
|                          |                                           |                           | 11                     | 45 Cervi Gino          | Tel. 03318 | 333                   | 3AA007 1368745      | wet       |
|                          |                                           |                           |                        |                        |            |                       | Pagina nui          | mero:     |
|                          |                                           |                           |                        |                        |            |                       |                     |           |
|                          |                                           |                           |                        |                        |            |                       |                     |           |
|                          |                                           |                           |                        |                        |            |                       |                     |           |
|                          |                                           |                           |                        |                        |            |                       |                     |           |
|                          |                                           |                           |                        |                        |            |                       |                     |           |
|                          |                                           |                           |                        |                        |            |                       |                     |           |
|                          |                                           |                           |                        |                        |            |                       |                     |           |
|                          |                                           |                           |                        |                        |            |                       |                     |           |
|                          |                                           |                           |                        |                        |            |                       |                     |           |
|                          |                                           |                           |                        |                        |            |                       |                     |           |
|                          |                                           |                           |                        |                        |            |                       |                     |           |
|                          |                                           |                           |                        |                        |            |                       |                     |           |
|                          |                                           |                           |                        |                        |            |                       |                     |           |
|                          |                                           |                           |                        |                        |            |                       |                     |           |
|                          |                                           |                           |                        |                        |            |                       |                     |           |
|                          |                                           |                           |                        |                        |            |                       |                     |           |
|                          |                                           |                           |                        |                        |            |                       |                     |           |
|                          |                                           |                           |                        |                        |            |                       |                     |           |
|                          |                                           |                           |                        |                        |            |                       |                     |           |
|                          |                                           |                           |                        |                        |            |                       |                     |           |
|                          |                                           |                           |                        |                        |            |                       |                     |           |
|                          |                                           |                           |                        |                        |            |                       |                     |           |
|                          |                                           |                           |                        |                        |            |                       |                     |           |
|                          |                                           |                           |                        |                        |            |                       |                     |           |
|                          |                                           |                           |                        |                        |            |                       |                     |           |
|                          |                                           |                           |                        |                        |            |                       | Internet            |           |

La finestra di ricerca così ottenuta presenta una tabella contenente per ogni appuntamento fissato i seguenti campi:

| data     | indica la data fissata dell'appuntamento                                                    |
|----------|---------------------------------------------------------------------------------------------|
| ora      | indica l'orario fissato dell'appuntamento                                                   |
| paziente | nome e cognome del paziente                                                                 |
| note     | eventuali comunicazioni per il medico                                                       |
| tessera  | numero di tessera sanitaria ASL                                                             |
| recapito | numero di telefono rilasciato dal paziente                                                  |
| tipo     | indica se l'appuntamento è stato fissato tramite l'operatrice del Call Center (OPER) oppure |
|          | tramite Internet (WEB)                                                                      |

Verrà inoltre indicato il numero totale di appuntamenti trovati tramite la ricerca precedentemente effettuata (in basso a sinistra con carattere corsivo).

Qualora si volesse effettuare una nuova ricerca è necessario cliccare sulla scritta "Nuova Ricerca" in alto a destra.

#### Fissa Appuntamento

Cliccando "Fissa Appuntamento" verrà visualizzata la seguente schermata (fig. 9):

|                                                    |                                                                                                    | (fig 9)                                          |
|----------------------------------------------------|----------------------------------------------------------------------------------------------------|--------------------------------------------------|
| 🗿 Servizio prenotazione appuntamenti - Albaservi   | ce Segreteria e CallCenter - Microsoft Internet Explorer                                                                     |                                                  |
| File Modifica Visualizza Preferiti Strumenti ?     |                                                                                                    | · · · · · · · · · · · · · · · · · · ·            |
| j ↔ Indietro • → • 🕝 😰 🚮 🧿 Cerca 🔝 F               | Preferiti 🛞 Multimedia 🎯 🖏 + 🎒 🖤 -                                                                                           |                                                  |
| Indirizzo 🕘 http://appuntamenti.bp.it/frameset.htm |                                                                                                    | ∑ C <sup>2</sup> Vai   Collegamenti <sup>2</sup> |
| area riservata<br>Dott. Provaweb Utente3 -<br>     | cod. 33333 - O                                                                                                    | 🧖 <u>menù principale</u> - <mark>8 chiudi</mark> |
|                                                    | Gestione appuntamento                                                                                                    |                                                  |
|                                                    | Paziente NUOVO ASS. Dott. Provaweb - 21<br>Giorno 27/03/2003<br>Orario 12:45:00<br>Note app. 03314587642<br>Conferma Annulia |                                                  |
| 🕙 Operazione completata                            |                                                                                                    | 👔 Internet                                       |
| 🖁 Start 📔 进 🛐 🛐 🔍 🔍 🔍 J:\ALBASERVICE\c             | tal_cen W Microsoft Word                                                                                                    |                                                  |

Selezionare tramite i menù a tendina i dati relativi nella maschera "Gestione Appuntamento" (fig.9) il nome del paziente, il giorno e l'ora per il quale si vuole fissare l'appuntamento. Nel campo note è necessario indicare il numero di telefono del paziente per eventuali comunicazioni urgenti.

Cliccare sul tasto "CONFERMA" per rendere valido l'appuntamento oppure su "ANNULLA" per invalidarlo.

Nel caso il paziente NON sia ancora nella lista degli assistiti, selezionare "NUOVO ASSISTITO" nel campo "PAZIENTE" e dopo aver inserito giorno e ora dell'appuntamento riportare nel campo "NOTE" il nominativo dell'assistito ed eventuali note come il recapito telefonico.

Qualora si volessero bloccare gli appuntamenti rimasti disponibili come ad esempio eventuali indisponibilità del medico è necessario selezionare tramite il menù a tendina nel campo "PAZIENTE" la dicitura "NON **PRENOTABILE**" indicando giorno e ora.

<u>Tale procedura permetterà di NON visualizzare tali disponibilità alle operatrici del Call Cente, per NON</u> <u>prendere appuntamenti</u>